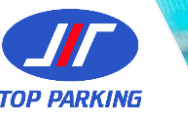

# Guide to Daily Season Parking Application

Ngee Ann Polytechnic

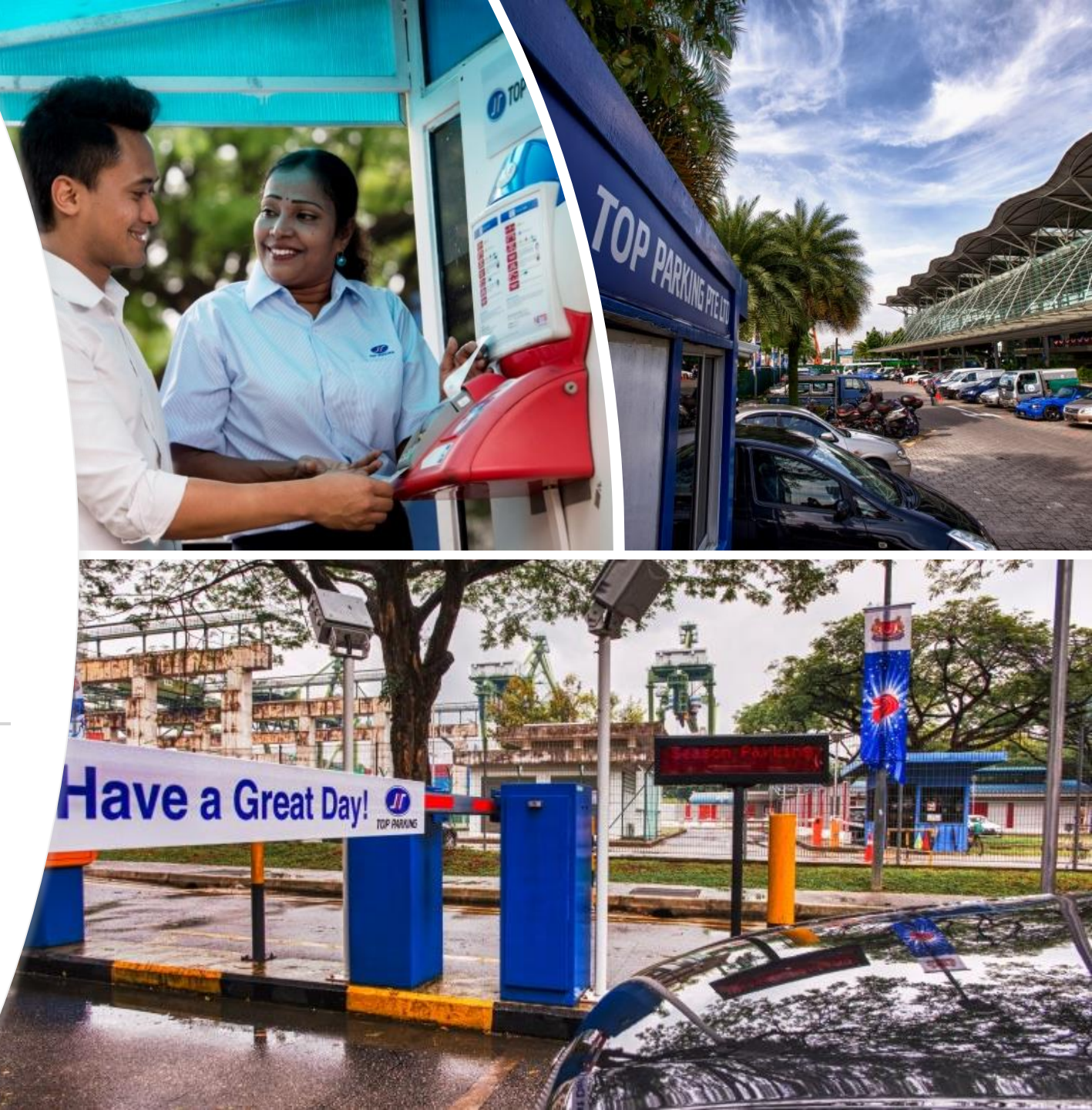

## **Season Portal Page**

Step 1: Go to web link <u>https://www.seasonparking.com.sg/np/</u>.

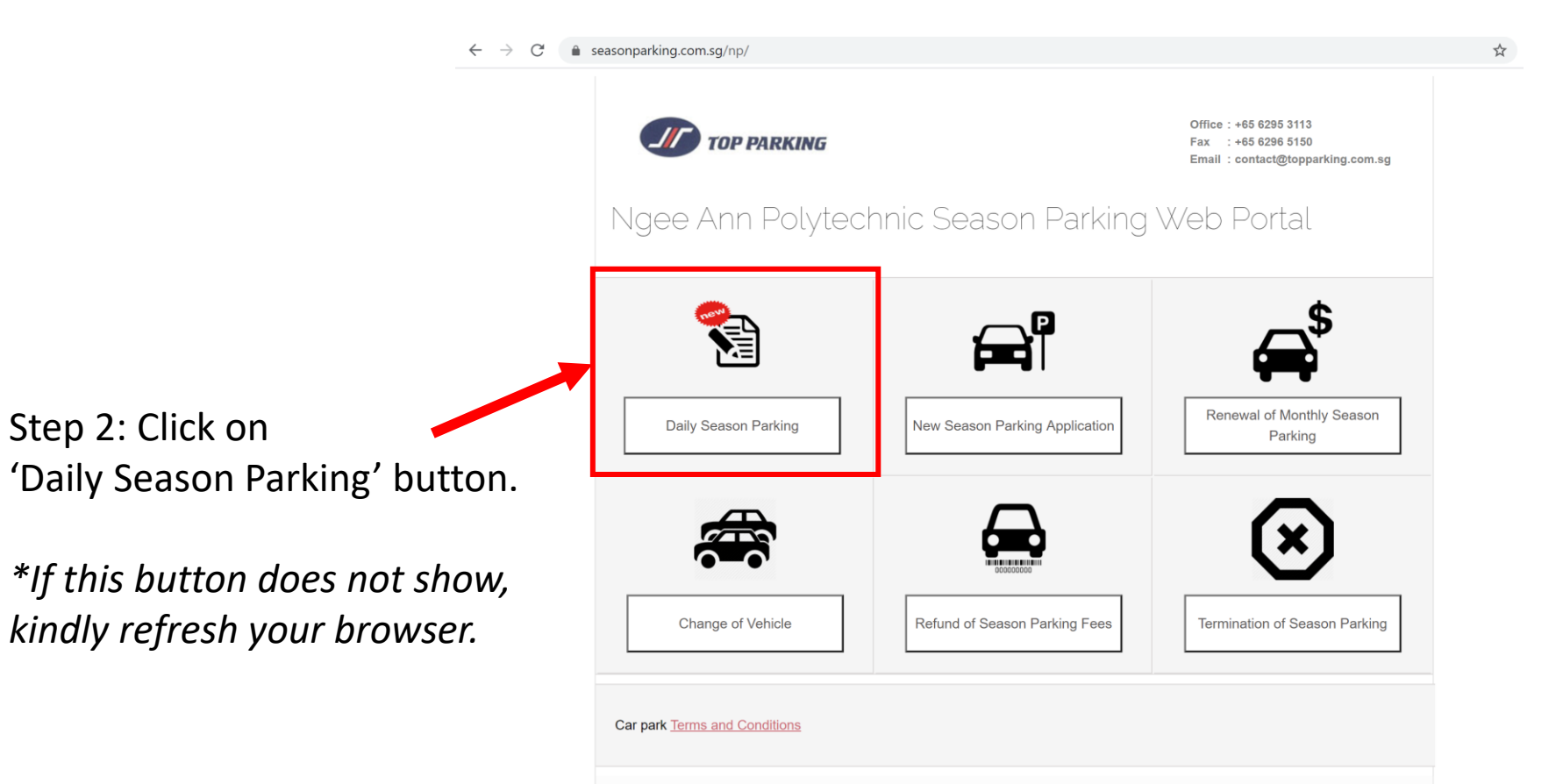

The use of this website is governed by the Website's Terms of Use and Privacy Policy Top Parking © 2020

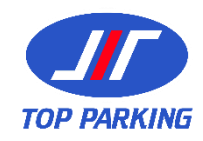

#### **DSP Information and FAQs**

Step 3: Read through the DSP Information and scroll towards the bottom of the page.

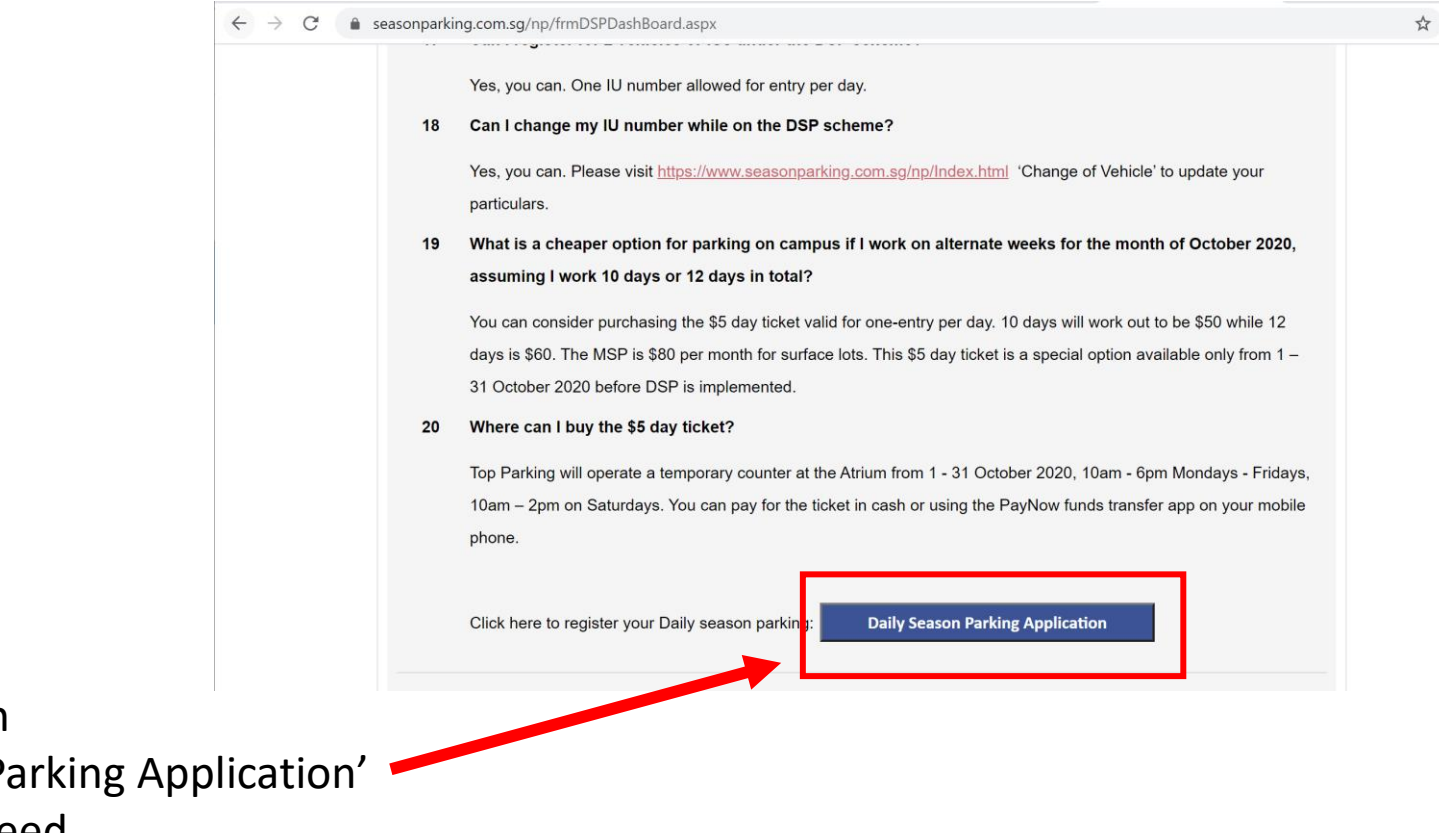

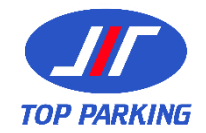

Step 4: Click on 'Daily Season Parking Application' button to proceed.

# **Application Page**

 $\leftrightarrow \rightarrow C$ 

Step 5: Choose either: **'Registered Season Holder'** Please choose this option if you have applied for Monthly season parking through this portal before.

**'New Season Application'** Please choose this option if this is the first time you are accessing or making any applications through this portal.

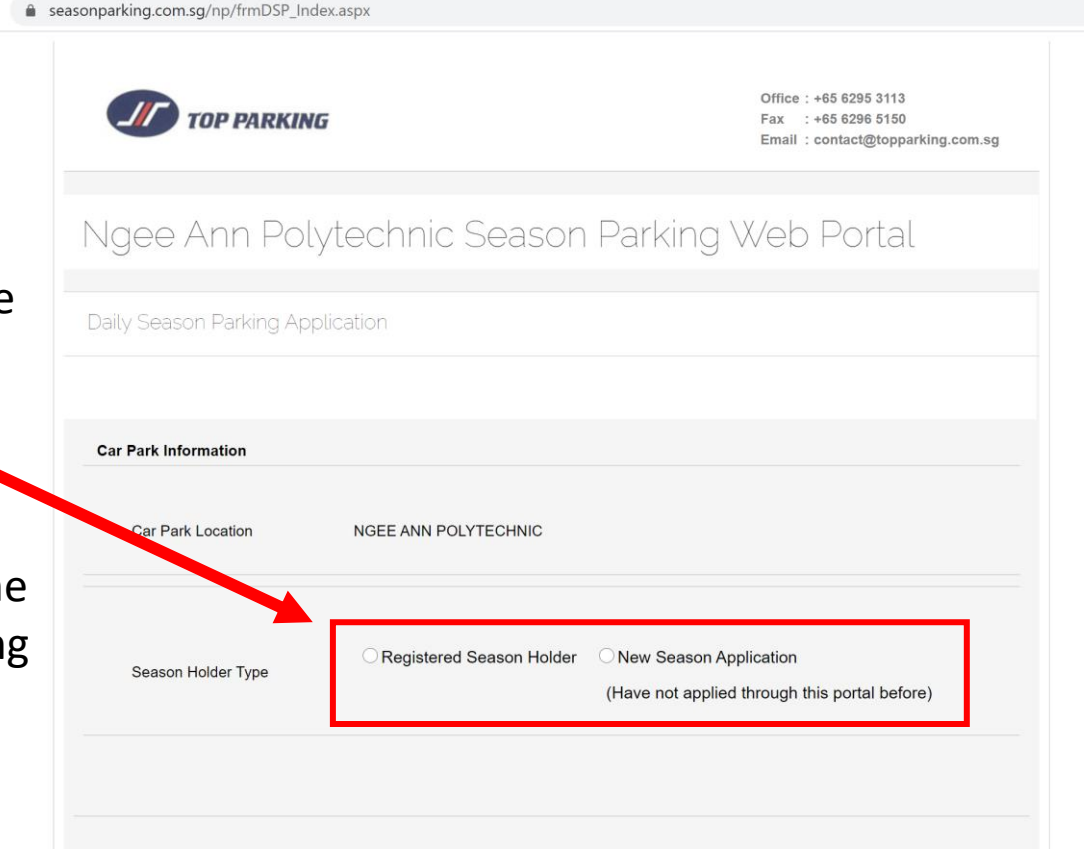

☆

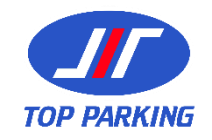

## **Registered Season Holder**

→ C 
seasonparking.com.sg/np/frmDSP\_index.

Step 6A: For 'Registered Season Holder'

Kindly fill up the required information and click on the 'Submi button.

You will get a confirmation that you application is successful in the next page.

| Email Address.       adeline_lee@np.edu.sg       • Enter email address registered with us         Mobile Number.       91234567         Vehicle Number.       SMA1234B         Vehicle IU Number.       1122334455         Sheltered Daily Season Parking       For current monthly season holders under Surface parking, you may express your interest to join the waiting list for Block 58 Sheltered DSP by checking the box beloor Our staff will contact you when there are availability.         Sheltered Daily Season Parking       For current monthly season holders already in Block 58 Sheltered parking, you sha automatically converted to Sheltered DSP when you submit this form.         I am currently under Surface season parking and will like to be contacted if the are availability for Sheltered DSP.         Start Date •       01/11/2020 | Season Holder Type                    | <ul> <li>Registered Season Holder Onew Season Application</li> <li>(Have not applied through this portal before)</li> </ul>                                                                                                    |
|----------------------------------------------------------------------------------------------------|---------------------------------------|----------------------------------------------------------------------------------------------------|
| Vehicle Number.       SMA1234B         Vehicle IU Number.       1122334455         Sheltered Daily Season Parking       For current monthly season holders under Surface parking, you may express your interest to join the waiting list for Block 58 Sheltered DSP by checking the box belo Our staff will contact you when there are availability.         Sheltered Daily Season Parking       For current monthly season holders already in Block 58 Sheltered parking, you she automatically converted to Sheltered DSP when you submit this form.         I am currently under Surface season parking and will like to be contacted if the are availability for Sheltered DSP.         Start Date .       01/11/2020                                                                                                    | Email Address₊<br>Mobile Number₊      | adeline_lee@np.edu.sg • Enter email address registered with us 91234567                                                                                                    |
| For current monthly season holders under Surface parking, you may express your interest to join the waiting list for Block 58 Sheltered DSP by checking the box beloc Our staff will contact you when there are availability.         Sheltered Daily Season Parking       For current monthly season holders already in Block 58 Sheltered parking, you sha automatically converted to Sheltered DSP when you submit this form.         I am currently under Surface season parking and will like to be contacted if the are availability for Sheltered DSP.         Start Date *       01/11/2020                                                                                                    | Vehicle Number.<br>Vehicle IU Number. | SMA1234B<br>1122334455                                                                                                    |
| Start Date - 01/11/2020                                                                                                    | Sheltered Daily Season<br>Parking     | For current monthly season holders under Surface parking, you may express your interest to join the waiting list for Block 58 Sheltered DSP by checking the box below. Our staff will contact you when there are availability. For current monthly season holders already in Block 58 Sheltered parking, you shall be automatically converted to Sheltered DSP when you submit this form. |
| Torme and Conditions                                                                                                    | Start Date •                          | 01/11/2020                                                                                                    |
|                                                                                                    | Terms and Conditions                  |                                                                                                    |

Submit

Main Menu

☆

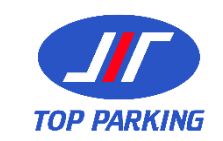

#### **New Season Application**

#### Step 6B: For 'New Season Application'

Fill up the rest of the required information and click on 'Submit' button.

You will get a confirmation that your application is successful in the next page.

| Season Type .                     | Motorcar - Surface (DSP)                                                                    |
|-----------------------------------|---------------------------------------------------------------------------------------------|
|                                   | For 2nd vehicle addition, please email your application request to us at                    |
|                                   | season@topparking.com.sg . The 2nd vehicle is only applicable if the vehicle is             |
|                                   | registered under your name or your spouse's name. Kindly supply documentary proof of        |
|                                   | venicie ownersnip.                                                                          |
| Personal Particulars              |                                                                                             |
|                                   | adeline_lee@np.edu.sg                                                                       |
| Email Address ∗                   | (Only @np.edu.sg / @adj.np.edu.sg addresses allowed)                                        |
| Name .                            | Adeline Lee                                                                                 |
| Mobile No∗                        | 91234567                                                                                    |
| Staff ID∗                         | E1234                                                                                       |
| Staff Department <b></b> ∗        | Engineering                                                                                 |
| Staff Designation *               | Lecturer                                                                                    |
|                                   | You may express your interest to join the waiting list for Block 58 Shaltered DSP by        |
| Sheltered Daily Season<br>Parking | checking the box below. Our staff will contact you when there are availability.             |
| Ŭ                                 | I will like to be contacted if there are availability for Sheltered DSP.                    |
| Terms and Conditions              |                                                                                             |
|                                   |                                                                                             |
| * I declare that the pa           | ruculars and information given are true and accurate, and that I have read and agree to the |
|                                   | 2.                                                                                          |
| Mail                              |                                                                                             |

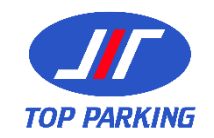